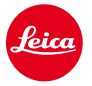

Γ

# Instructions d'installation pour le Leica M10

## Firmware 1.3.4.0

Cher client,

L'installation du firmware 1.3.4.0 sur votre Leica M10 lui apportera des fonctions complémentaires et améliorera ses performances.

#### Informations sur la mise à jour

| Modèle                 | LEICA M10             |
|------------------------|-----------------------|
| Version de mise à jour | 1.3.4.0               |
| Fichier de mise à jour | M10-1.3.4.0-SYSTEM.FW |

#### Présentation

| Version            | Description                                                                                             |
|--------------------|----------------------------------------------------------------------------------------------------|
| Version<br>1.3.4.0 | – Le code couleur de la barre d'état de la carte SD et de la batterie a été changé.                     |
|                    | La couleur de la barre d'état passe désormais du vert au jaune puis au rouge lorsque la batterie est    |
|                    | déchargée ou lorsque la carte SD est pleine.                                                            |
|                    | <ul> <li>Deux pages de favoris sont autorisées</li> </ul>                                               |
|                    | Il est désormais possible de choisir jusqu'à 15 paramètres du menu pour composer le menu de favoris.    |
|                    | Si plus de 7 paramètres sont choisis, une seconde page de favoris est automatiquement ajoutée.          |
|                    | <ul> <li>Accès rapide au menu principal et défilement page par page par le bouton Menu</li> </ul>       |
|                    | Une pression sur le bouton Menu à partir de la dernière page du menu de favoris ouvre la première       |
|                    | page du menu principal. Il est possible de défiler dans le menu principal page par page en agissant sur |
|                    | le bouton Menu.                                                                                         |
|                    | - Sélection de destination de la Lecture auto                                                           |
|                    | Dans la rubrique du menu Viseur EVF/Écran de contrôle, il est désormais possible de choisir entre       |
|                    | "Auto", "Viseur EVF" ou "Écran" pour déterminer quel afficheur sera utilisé par défaut pour la fonction |
|                    | de Lecture auto.                                                                                        |

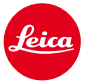

#### - Il est possible d'accéder directement à "M-ISO" depuis le menu de favoris

Dans "Éditer Favoris" il est possible d'autoriser un raccourci vers "M-ISO" pour le menu de favoris.

#### - Temps d'occultation plus court après une prise de vue en Live view

La durée pendant laquelle le flux du Live View est interrompu après un déclenchement est désormais significativement plus courte. Cela est particulièrement notable lorsque la Lecture auto est désactivée.

En complément, des erreurs sont corrigées et des améliorations mineures sont effectuées.

#### Pour installer le nouveau firmware sur votre Leica M10, suivre les étapes ci-dessous :

Recharger la batterie à 100% et l'insérer dans l'appareil.

- 1. Télécharger le nouveau fichier de firmware sur votre ordinateur.
- 2. Préparer une carte SD pour l'installation :
  - a. S'assurer que la carte comporte au moins 200 Mo d'espace disque disponible.
  - b. Il est recommandé de formater la carte dans l'appareil avant l'opération.
  - c. Vérifier que le nouveau firmware est bien téléchargé sur votre ordinateur.
  - d. Copier le fichier du firmware dans le répertoire racine de la carte SD.
  - e. Éjecter correctement la carte SD de l'ordinateur.
- 3. Engager la carte SD dans l'appareil et le mettre sous tension.
- 4. Aller dans le menu principal / Information sur l'appareil / Firmware de l'appareil.
- 5. Appuyer sur "Oui" pour confirmer et lancer le processus d'installation ;
  - a. Confirmer la sauvegarde des profils en cours sur la carte SD avant de procéder à la mise à jour.
  - b. Attendre que l'installation soit terminée.
  - c. Redémarrer l'appareil sans éjecter la carte SD.
  - d. Après le redémarrage, recharger les profils sauvegardés sur la carte SD.
- 6. Le processus de mise à jour est terminé.

#### **ATTENTION :**

Ne **PAS** mettre l'appareil hors tension ou retirer la batterie ou la carte mémoire SD pendant que la mise à jour est en cours.

### LE NON RESPECT DE CETTE RECOMMANDATION POURRAIT CAUSER D'IMPORTANTES DÉGRADATIONS À L'APPREIL !